# RV315W VPNルータのパスワード複雑度の設定

#### 目的

ユーザが作成したパスワードを使用して、Web設定ユーティリティに入り、ルータの設定を 管理します。パスワードの複雑度は、ネットワークアクセスに対してパスワードが十分に安 全であることを保証するために使用されます。この記事では、RV315Wでパスワードを設定 する方法について説明します。

## 該当するデバイス

• RV315W

### [Software Version]

•1.01.03

#### パスワードの複雑さの設定

ステップ1:Web構成ユーティリティにログインし、[**System** Management] > [**Password Complexity**]を選択します。「パスワードの複雑さ」ページが開きます。

| Password Complexity Settings:                                                                                                    | Enable                                           | O Disable                                                                                          |
|----------------------------------------------------------------------------------------------------|--------------------------------------------------|----------------------------------------------------------------------------------------------------|
| Minimal password length:                                                                                                    | 8                                                | (Range: 0 - 64, Default: 8)                                                                        |
| Minimal number of character classes:                                                                                              | 3                                                | (Range: 0 - 4, Default: 3)                                                                         |
|                                                                                                    |                                                  |                                                                                                    |
| The four classes are: upper case(ABCD), lower case(a                                                                              | bcd), numberica                                  | al(1234) and special characters(!@#\$).                                                            |
| The four classes are: upper case(ABCD), lower case(a The new password must be different than the current on                       | bcd), numberica<br>e:                            | al(1234) and special characters(!@#\$).                                                            |
| The four classes are: upper case(ABCD), lower case(a<br>The new password must be different than the current on<br>Password Aging: | bcd), numberica<br>e: • Enable<br>• Enable       | al(1234) and special characters(!@#\$).<br>O Disable<br>O Disable                                  |
| The four classes are: upper case(ABCD), lower case(a<br>The new password must be different than the current on<br>Password Aging: | bcd), numberica<br>e:  e Enable<br>Enable<br>180 | al(1234) and special characters(!@#\$).<br>O Disable<br>O Disable<br>days (Range: 1 - 365, Default |

ステップ2:[Password Complexity Settings]フィールド**の[Enable]**オプションボタンをクリックして、複雑さのルールを有効にします。

**タイムサーバ**:[Password Complexity Settings]フィールドの[Disable] オプションボタンをク リックすると、ステップ8に進みます。Password Complexity Settingsを無効にすることは推 奨されません。

ステップ3:管理者がパスワードに適用するパスワードの最小長を[Minimal Password Length]フィールドに入力します。

ステップ4:パスワードに含める必要がある文字クラスの最小数を[Minimal number of character classes]フィールドに入力します。文字の4つのクラスは次のとおりです。

・大文字:アルファベットは大文字(A、B、Cなど)です。

・小文字:アルファベットは小文字(a、b、cなど)です。

・数字:パスワード(1、2、3、など)に使用される数字。

・特殊文字:パスワード(#,\$.&、など)に特殊文字が使用されます。

ステップ5:(オプション)新しいパスワードが古いパスワードと異なる必要があることを確認するには、[新しいパスワード]の[有効にする]ラジオボタンをクリックします。このラジ オボタンは、現在のフィールドと異なる必要があります。

ステップ6:(オプション)パスワードに有効期限を設定するには、[パスワードのエージン グ]フィールドの**[有効**にする]オプションボタンをクリックします。

ステップ7:[Password Aging]が有効になっている場合は、[Password Aging Time]フィールド にパスワードが期限切れになるまでの期間(日数)を入力します。デフォルト値は 180 日 です。

手順 8: [Save] をクリックして変更内容を保存します。